# ProRoll®v2

## Parallel Roll Alignment Software

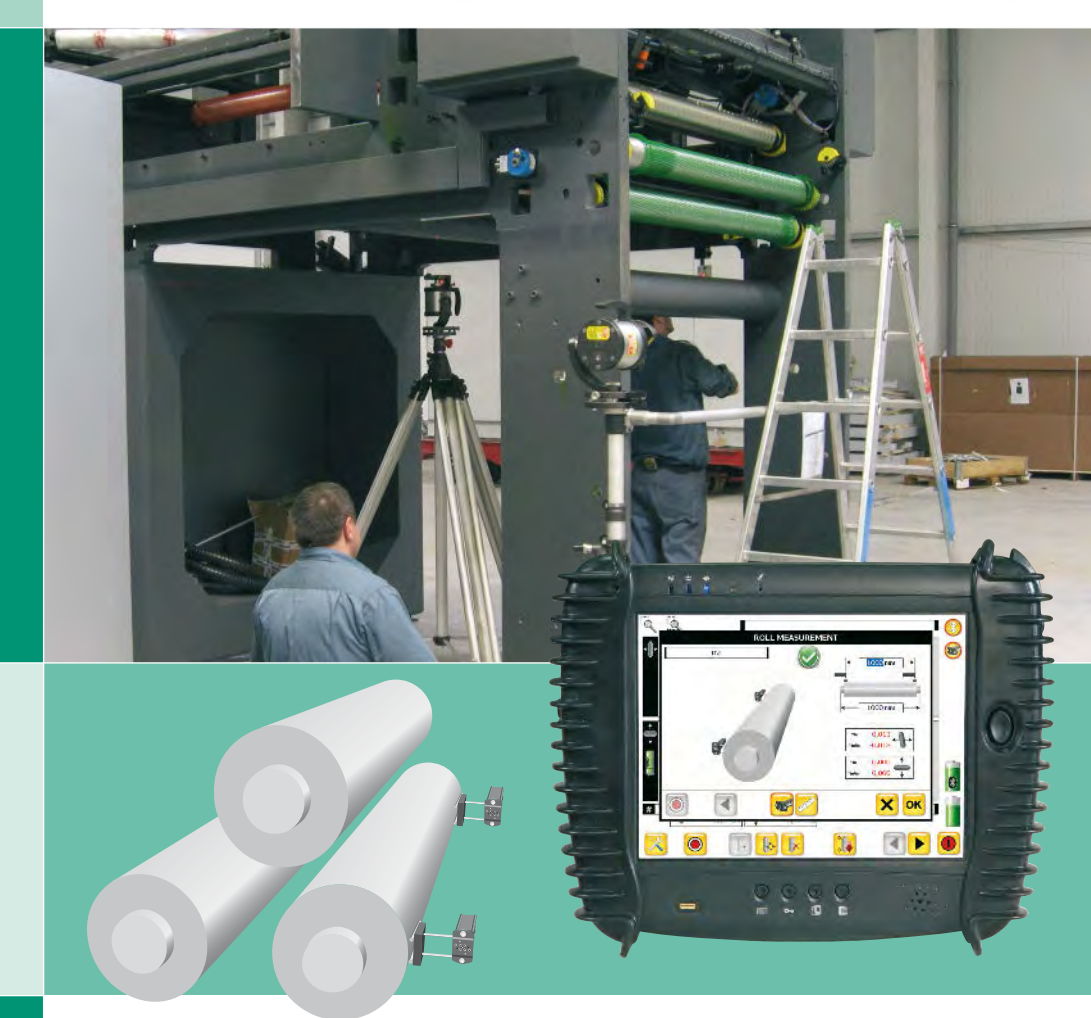

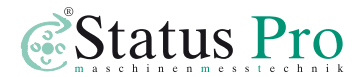

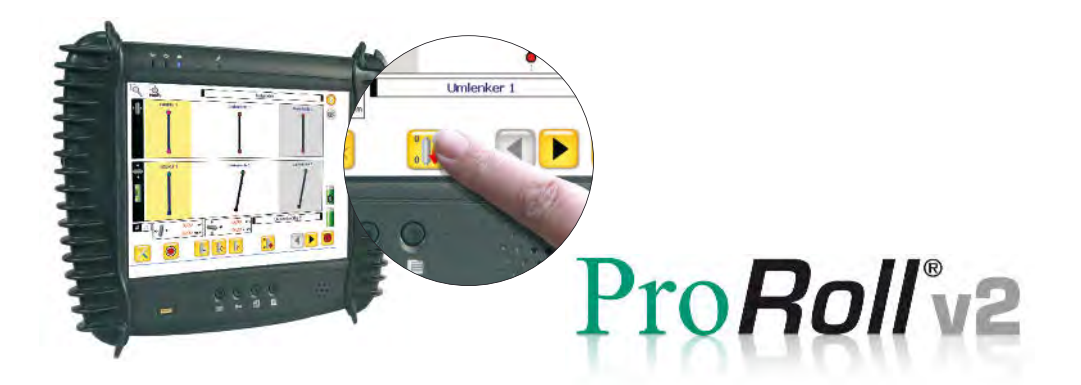

## You have made a good choice ...

Pro**Roll**'v2, in combination with the display unit, is the optimum solution for the alignment of parallel rolls.

#### The following functions and characteristics will convince you:

- Excellent user interface.
- Wireless sensor interface. No Cables.
- Automatic sensor detection.
- A new Reference Roll or line can be chosen during the measurement.
- Easy-to-use touchscreen, no keyboard needed.
- Reports and measured data can be stored on USB stick.
- Hundreds of rolls can be managed at the same time. Zoom in and out for clarity.
- High-performance display unit is robust and yet lightweight.

## Contents

| Measurement setup                    |
|--------------------------------------|
| The software – first steps           |
| lips and tricks                      |
| Register new sensors – license key12 |
| Description of program symbols13     |
| DU310 UMPC                           |
| Rotational laser T310                |
| The sensors                          |
| R525                                 |
| R310                                 |

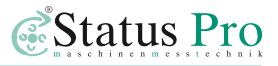

## **Measurement setup**

Roll parallelism is one of the greatest disciplines within industrial surveying techniques. We combine 2 different sensor types and the rotating laser to optimize this procedure.

The basic idea is that we use the rotating beam to buck-in to the machine line. We use the IR Laser control in conjunction with the R310 receivers to make this quick. Then we use the standing beam which is always at right angles to the Rotating plane to pick up each roll position.

Choosing a reference.

- 1. Use an external reference line
- 2. Use one of the rolls
- 3. Make a new reference

#### Setup:

#### **Option 1**

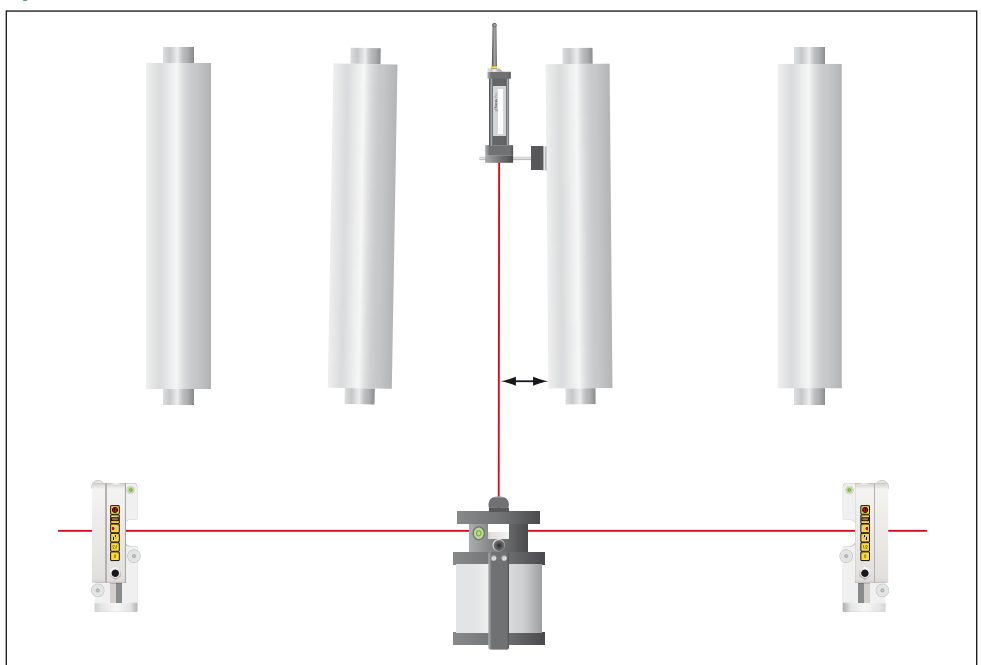

#### Using an external reference line:

Pick up the line with the centering pin of the R310 floor adapter BG 830119. Use the sensor further away from the laser to buck-in the beam. Use the offset screw on the laser mount to buck-in the near side. That's it.

With a little practice you can buck-in in 2 minutes.

Now turn off the rotating beam and use the standing beam to measure two points on the Roll. Repeat this procedure on each roll.

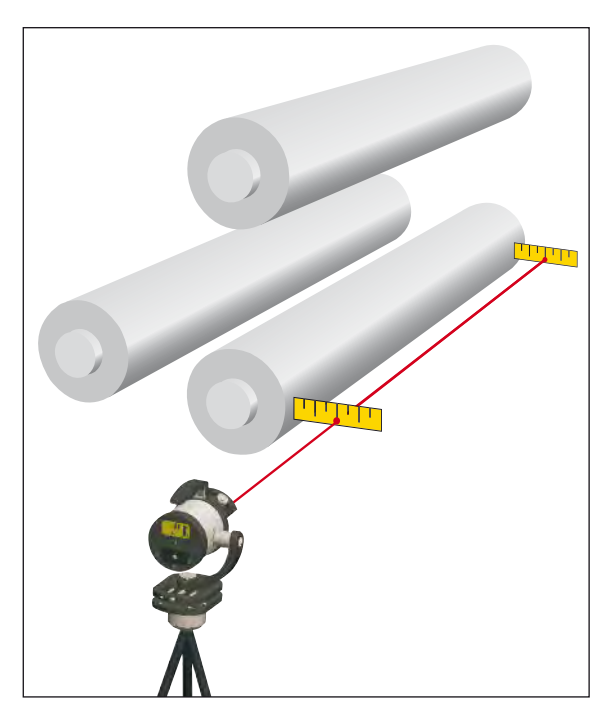

#### **Option 2**

#### Using a roll as reference:

Buck-in the standing beam of the T310 laser with the remote control so that you measure nearly 0.0 at both ends.

Start rotation and place the R310 receivers left and right of the T310. Zero the R310. They are now your reference.

#### **Option 3**

You can redefine the reference with the ProRoll software anytime and as often as you wish. Thus, you can chose your reference freely.

## The software - first steps

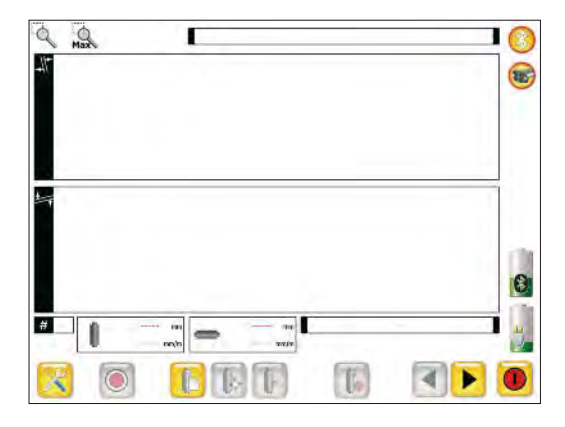

Start the ProRoll®v2 software via the desktop icon (). The software automatically establishes a connection to the sensor.

You will notice that in the upper right area, the Bluetooth symbol and the symbols for the receiver indicate an active connection.

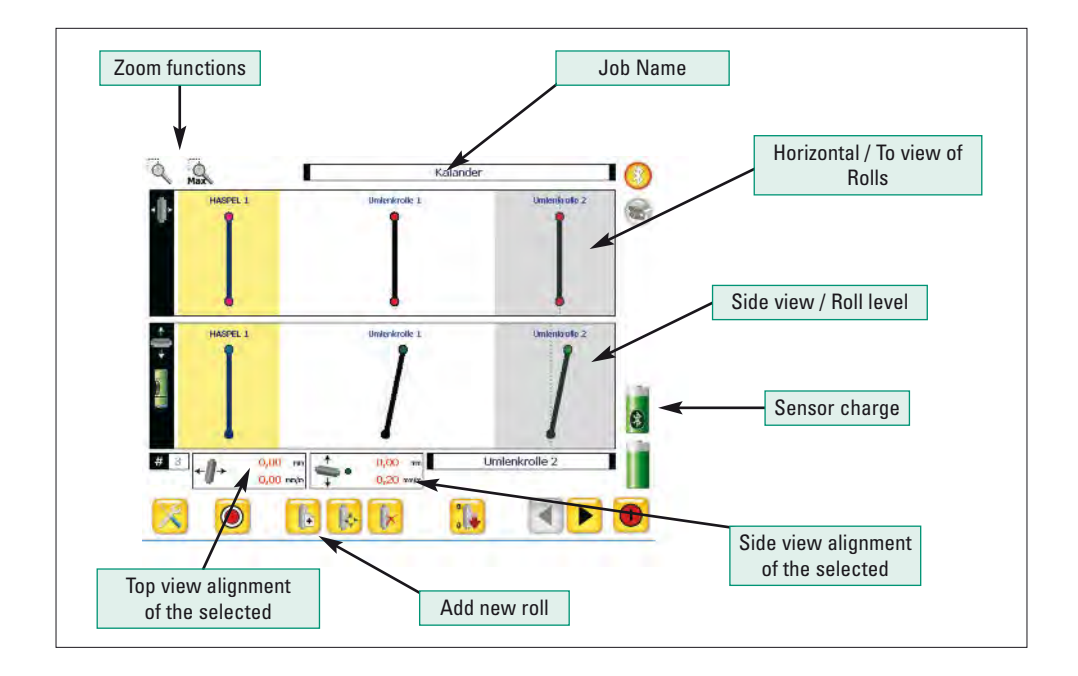

To measure press 🧕

# ProRoll'v2

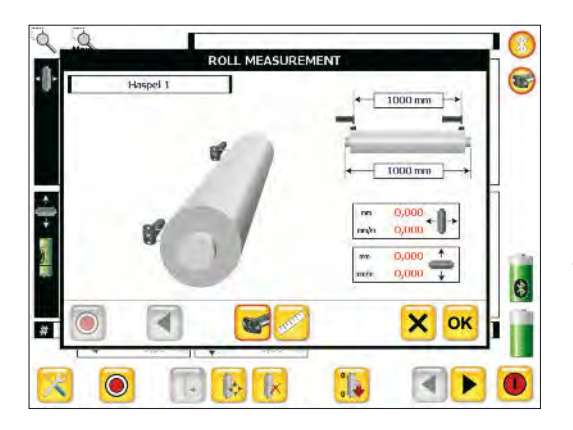

This is the measurement screen. Enter the roll length and the measurement length (if they differ). Touch the sensor symbol where you want to measure first.

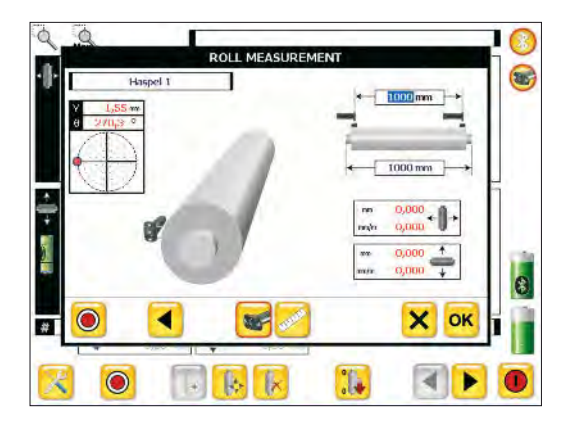

Postion your sensor. The sensor has a inclinometer in it so it "knows" the angle. The current angle and measurement value is displayed top left. Press "Measure".

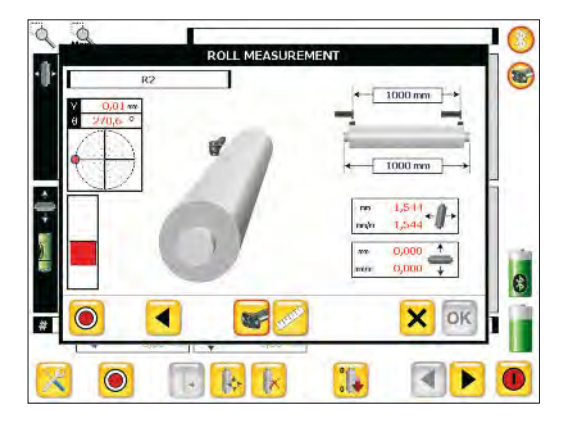

The sensor symbol will jump to the other end of the roll. Position your sensor there.

The red bar meter will ensure that you are at the same angle as the first measurement.

When you are positioned correctly press "Measure".

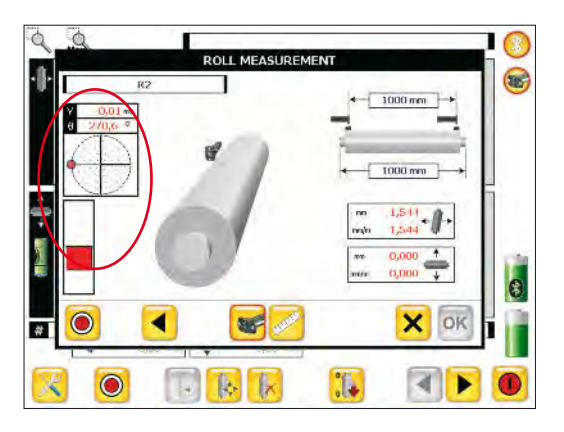

**Tip:** This bar graph tip means that you do not have to measure at exactly 3 or 9 o clock.

Sometimes that is not possible. You can go as far as 45 degrees away from the ideal position.

This can be a big help.

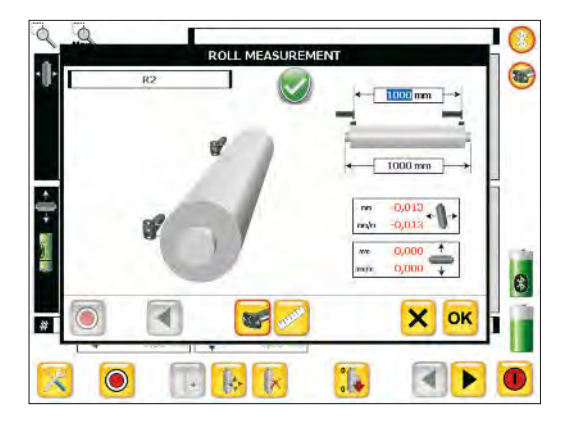

When you are finished, the roll will get a green OK symbol ②. The results are then visible in red.

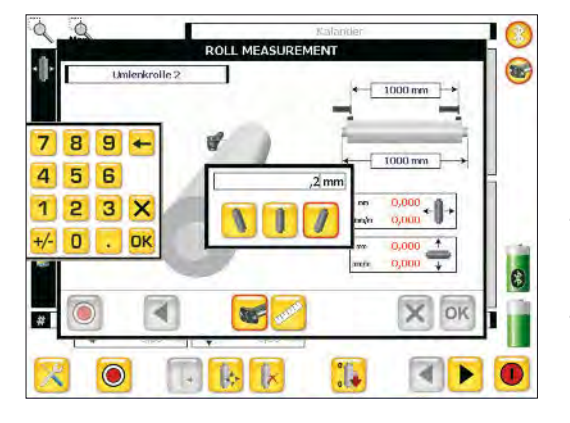

#### Measuring the vertical plane

This can be done either with a water level or with the T310 in a standing position.

The result is entered as read in mm/m or mils/inch. Just touch the field to open the dialog box.

## ProRoll'v2

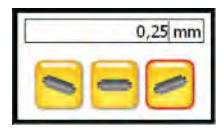

This field is used to avoid confusion regarding + and -. Normally we use the convention that is means the ND side is too low and see means the ND side is too high.

#### **Manual input**

During first installation or major overhaul we often require a quick and rough alignment. It is often helpful to do this with the laser beam and a tape measure. If we can mount from a crain with an accuracy of +/- 1 mm in this way we will save a lot of time doing the fine adjustment with the sensor later.

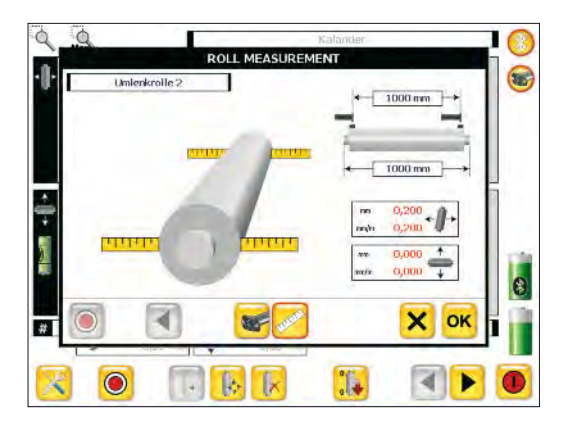

Choose the ruler button 🛜 rather than the sensor button.

Then just as before, select your measuring point just by touching the appropriate ruler.

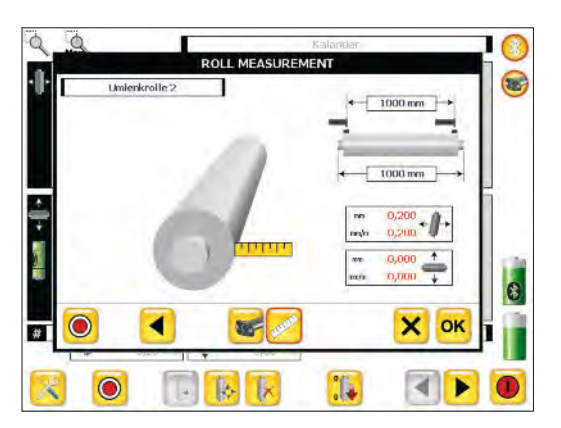

Just as before, you will be prompted to the next postion. Touch the remaining ruler and enter the measurement.

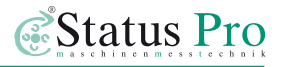

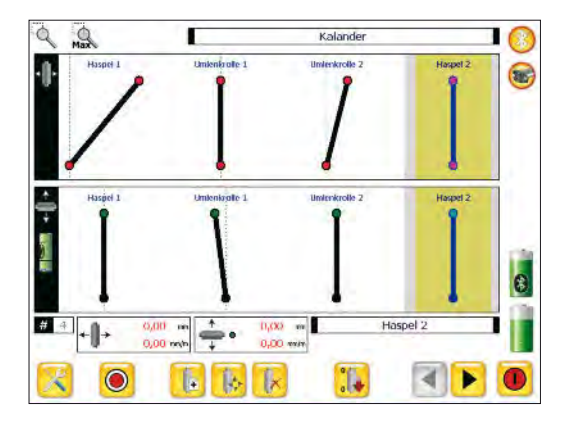

After you have measured a few rolls, you will notice that each one can be seen in the overview screen. This is very helpful. Here we can zoom

in  $\mathbb{Q}$  and out  $\mathbb{Q}$ , slide back and forward  $\Leftrightarrow$  and choose a new reference

Select a Roll by touching it; then select a reference. You will notice that this roll is zeroed and all other rolls shift accoringly.

| Nr   | Roll          |      |      | 1      |        | 1       |        |
|------|---------------|------|------|--------|--------|---------|--------|
|      |               | mm   | mm   | mm/m m | m      | mm/m in | rn     |
| 1    | HASPEL 1      | 1000 | 1500 | P(0,0  | 0,021  | 0,200   | 0,300  |
| 2    | UMLENKROLLE 1 | 1000 | 1500 | -1,000 | -1,500 | 0,200   | 0,300  |
| 3    | UMENKROLLE 2  | 1000 | 1500 | -0,002 | -0,003 | -0,200  | -0,300 |
| 4    | HASPEL 2      | 1000 | 1500 | 0,000  | 0,000  | 0,000   | 0,000  |
| 2    | ANLAGENLINIE  | 1000 | 1500 | 0,000  | 0,000  | 0,000   | 0,000  |
|      |               |      |      |        |        |         |        |
|      |               |      |      |        |        |         |        |
|      |               |      |      |        |        |         |        |
|      |               |      |      |        |        |         |        |
| -    |               |      | -    |        |        |         |        |
| 1000 | 527.          |      |      |        |        |         |        |

Go to the next page with **>** to see a table of information on each roll. You can export this to Excel using the button.

# ProRoll<sup>®</sup>v2

## Tips and tricks

The above method is not mysterious. Having an understanding of the basics, we can now combine this technique with a few traditional tips and tricks which can be very useful in real world applications.

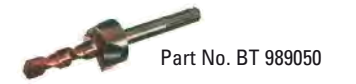

Г Ра

Part No. BT 943510

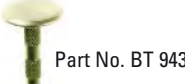

#### Setting floor reference points

Buck-in your laser in to the reference roll. Place the R310 in the rotating beam and shift until it reads 0.0, mark the point with the Floor adapter pin. Use the BG 989050 to bore the hole. Place the floor point with the rawl plug.

Now shift the R310 again over the floor point to 0.0. Now mark the brass floor point with the Floor adapter pin. Perfect.

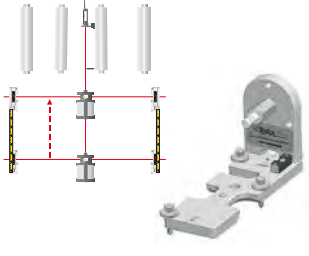

Part No. BG 830119

#### **Shifting Center Lines**

Often the center line is in the middle of the machine and therefore difficult to reach. It can be useful to shift it out several feet to a more convenient place. The floor adapter has a slot to hold a tape measure. Thus you can conveniently shift the line out at the extremities of the machine. Make sure the reference is long with respect to the roll length.

The Reference Line is really a plane.

If you use the Autolevel function on the T310, the rotating beam makes a plane out of the reference line. This is often useful for aligning roll stacks or guides along the product path.

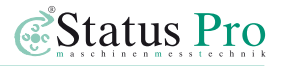

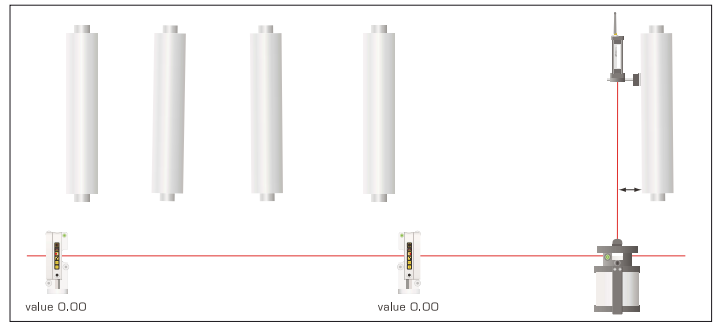

#### Laser position:

You do not have to put the laser between the two reference receivers. Remember, two points define a line. You can of course use this technique to extend your reference points in either direction. The resolution of the R310 at 0.02 mm is good enough to keep the errors under control.

#### **Error Estimation:**

Imagine our machine is 30 meters long and our rolls are 2 meters long. We place our reference points beyond the machine extremities 40m apart. An error of 0.1m at a reference point then is an angular error of 0.1 mm/40 m = 0.0024 mm/m. This causes a parallel error of 0.005 mm on our Roll.

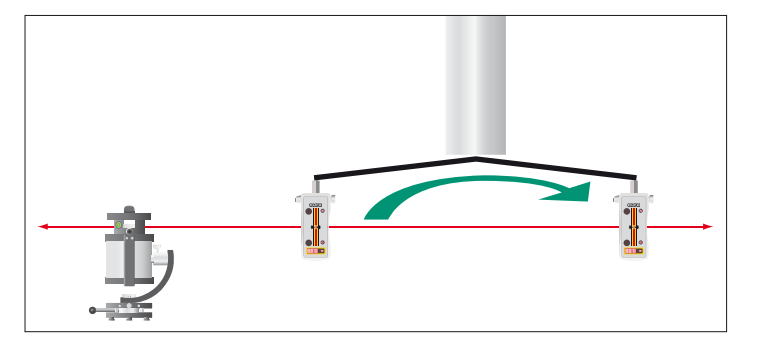

Using the reference plane of the T310 and a sensor arm, fix the R310 to an arm. Attach the arm to the roll stub. Now rotate the roll. This is a very easy way to measure the vertical and horizontal angular deviation with respect to the reference plane. This method is used often for hidden rolls or wheels.

## **Register new sensors - license key**

When you order a measuring package with a display unit from Status Pro, all components are ready to use when you receive them. If you wish to use your own computer or add additional sensors later, they have to be registered in the software in order to enable communication.

|                              |                                              | C Status Pro                            |
|------------------------------|----------------------------------------------|-----------------------------------------|
|                              |                                              |                                         |
| Pro Roll                     |                                              | 27.01.2009                              |
| Anbei erhalt<br>Schreiben st | en Sie den Lizenzschlüssel<br>orgfältig auf. | für Ihr Gerät. Bitte bewaren Sie dieses |
|                              |                                              |                                         |
| Serial                       | 60918                                        |                                         |

With your sensors, you receive a delivery note that includes a license key.

When you start ProRoll v2, the new sensor is found and the software prompts you to enter the license key.

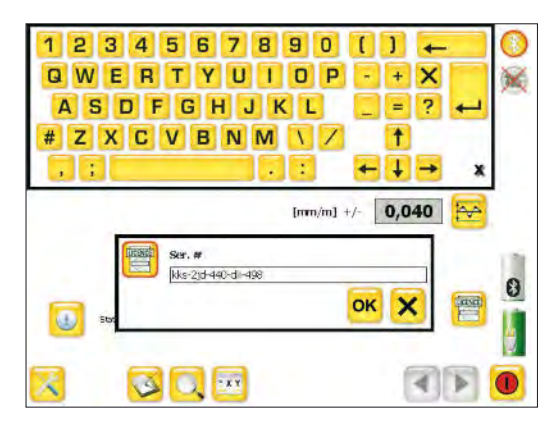

Enter and confirm the license key that you received for the sensor. The unit is now ready for operation.

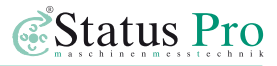

#### **Description of program symbols**

🔘 Record measuring point 民 Open / close settings Set pause for current measured value display Save a comment to the measuring 3 Create new measuring data file - 0 🝺 Open measuring date file 🗔 Save results of measurement < 🕨 Previous / next page 🔯 Search for sensors 🔯 Delete measurement results 団 Raw data 🚺 Info 🔛 Export results for reports 🔯 Save measurement 📠 脑 Choose unit

| ; Set selected roll as Reference                                     |
|----------------------------------------------------------------------|
| 限 Delete roll                                                        |
| 📧 Set new roll                                                       |
| Position roll                                                        |
| Define averaging time<br>of the display                              |
| Define averaging time<br>of the measuring pick-up                    |
| 磨 Define tolerance range                                             |
| 💿 💿 Bluetooth active / inactive                                      |
| 🞯 📾 Sensors active / inactive                                        |
| 😹 No connection                                                      |
| Charge condition of receiver / DU310                                 |
| Enter sensor connection code<br>(required only once for new sensors) |
| 🖲 End program                                                        |

# ProRoll<sup>®</sup>v2

## DU310 UMPC

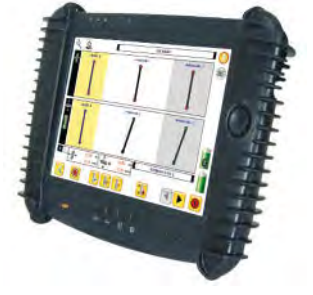

Operating system Windows XP prof. (UMPC Edition), XP embedded or CE 5.0 Part No. IT 200310

- Processor AMD Geode LX800
- Memory 512 MB 1 GB RAM
- Mass storage 512 MB 8 GB Flash or 30 GB hard disk
- **Display** 10.4" TFT, 1024x768, HiBrite
- Touch Screen Control with pen or finger

Interfaces USB 2.0, CardBus PCMCIA Type II, CF-Card Slot, Bluetooth integrated, WLAN integrated, VGA

- Security Fingerprint reader, Intel WLAN Security
- **Rechargeable battery** Li-Ion 14 Wh internal, external extra battery 28 Wh replaceable or 74 Wh battery pack in carry bag

Housing Magnesium/aluminum with rubber guard

- **Operating environment** Temperature 0-40 °C, relative humidity 0–90 % n.c.
- Dimensions & weight appr. 210x261x18 mm, 0.93 kg incl standard rechargeable battery
- **Special features** Front is splash & water proof, shock proof from as high as 1.2 m (with rubber guard), 5 configurable keys, up to 4 hours of operation; Optional: multi-language, daylight display

## Accessories for DU310 UMPC

| Illustration | Part No.  | Name                                                                                                    |
|--------------|-----------|----------------------------------------------------------------------------------------------------|
|              | IT 200202 | <b>Replacement control pen</b><br>Quantity of 3 / package                                                         |
| X            | IT 200205 | <b>Rubber guard handle</b><br>for holding the UMPC with one hand; is fastened on back<br>on rubber guard          |
| Cr           | IT 200206 | <b>Carrying strap for rubber guard handle</b><br>is fastened on back on rubber guard                              |
|              | IT 200207 | External extra battery Li-Ion 28W can be replaced during operation                                                |
|              | IT 200208 | 1-compartment charging station for external battery                                                               |
| MA           | IT 200209 | <b>Car DC-DC converter 12V / 24V</b><br>for connecting to docking station / car mounts or directly to<br>the unit |
| <b>FX</b>    | IT 200211 | <b>External expansion battery pack</b><br>Li-ion 73W, charge level display                                        |

# ProRoll'v2

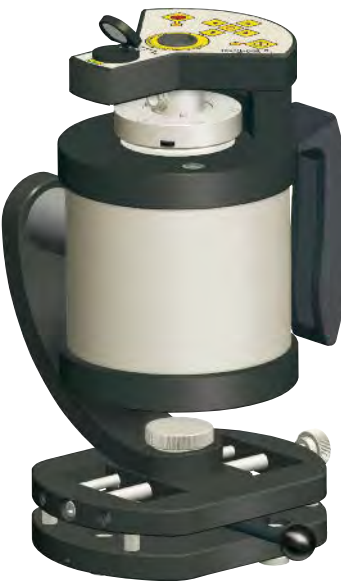

3.

## **Rotational laser T310**

The T310 leveling laser makes even difficult measuring tasks easy! A laser transmitter transmits the signal and a detector measures the beam position. Done!

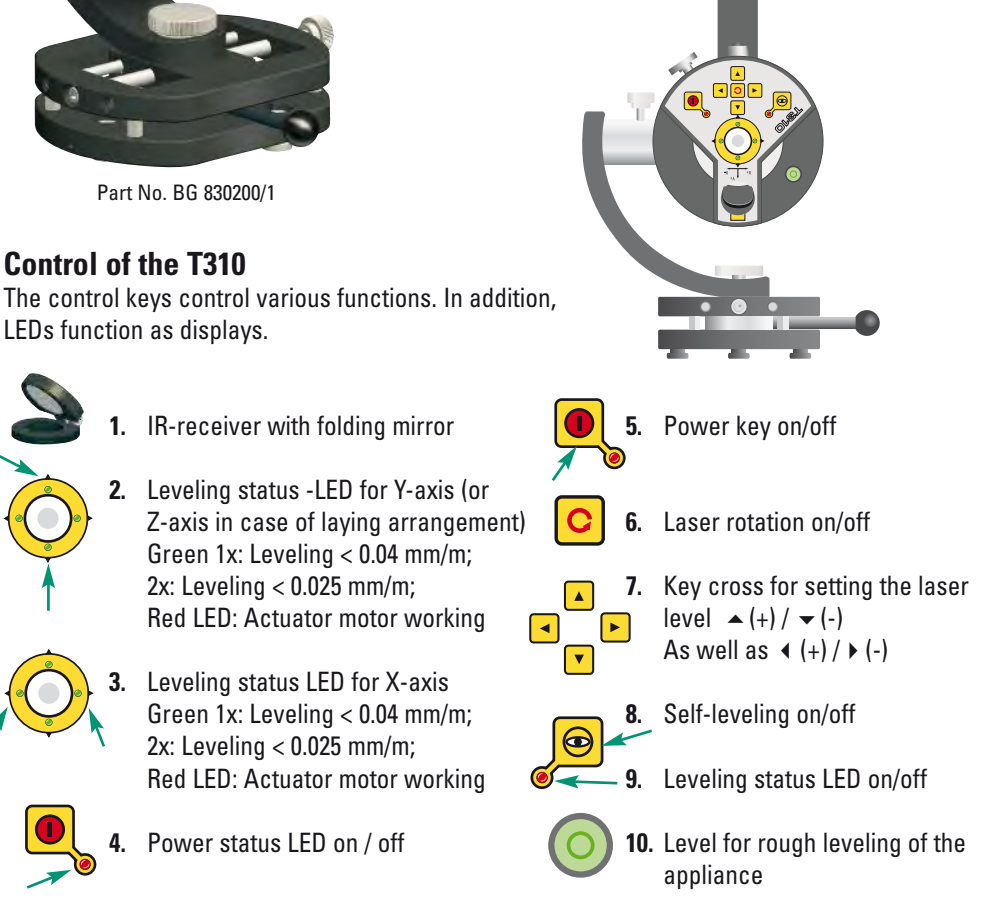

## The sensors

## R525

**R525** is a battery-operated, wireless high-precision laser receiver for perfect straightness measurements of the chain guideways. This makes it possible to measure and document a 10-meter guideway in sections in five minutes.

|                    | Measuring range        | 20x20 mm           |
|--------------------|------------------------|--------------------|
| 20x20mm PSD,       | Resolution             | 1µm in X & Y       |
| without lens       | Accuracy               | +/- 2µm            |
| 16                 | Inclinometer           | Resolution 0,1°    |
|                    | Laser sensitivity      | 650nm / modulated  |
| Tes Bar            | Wireless               | Bluetooth class 1a |
|                    |                        | (range: 30m)       |
| 0                  | Interface              | Rs232 / Bluetooth  |
|                    | Power supply           | 12V rechargeable   |
| Part No. SP-R525-P |                        | battery            |
|                    | Operation with battery | 8 hours            |
|                    | Charging time          | 2 hours – 90%      |
|                    | Protection class       | IP 65              |
|                    |                        |                    |

## R310

The R310 measures the position of the rotating laser beam as a dial gauge from the workpiece for reference. The beam forms an entire reference plane and not just a line like a wire. The R310 is wireless and has a range of up to 80 meters.

|      | wiedsuring range  | 80 mm                        |
|------|-------------------|------------------------------|
|      | Resolution        | 0.01 mm                      |
|      | Accuracy          | +/- 0.02 + 0.3% linearity    |
|      | IR control        | Range: 50 m                  |
|      | Interface         | Rs232 / Bluetooth (optional) |
| 大陸内の | Power supply      | (rechargeable) battery 6x AA |
|      | Temperature range | 0-50°C                       |

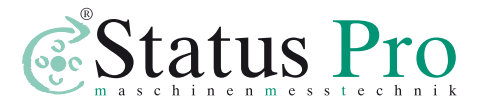

Status Pro Maschinenmesstechnik GmbH Mausegatt 19 D-44866 Bochum Phone: + 49 (0) 2327 - 9881 - 0 Fax: + 49 (0) 2327 - 9881 - 81 www.statuspro.com info@statuspro.com

BA 1007E 10/10 · Design / DTP: Seichter & Steffens Grafikdesign, D-44229 Dortmund

Copyright 2010 Status Pro Maschinenmesstechnik GmbH. ProRoll®v2 is a registered trademark and subject to trademark rights of Status Pro Maschinenmesstechnik GmbH. This operating manual or parts thereof may not be copied or otherwise reproduced without the permission of Status Pro GmbH. The technical details are subject to change without notification. We would appreciate being informed of any errors in this manual. Distributor